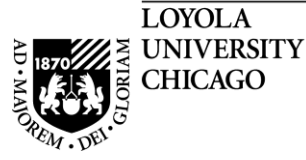

# Loyola University Chicago

## **Student Information System**

# Working with Grade Changes through the Faculty Center in LOCUS

PeopleSoft, the PeopleSoft logo, PeopleTools, PS/nVision, PeopleCode, PeopleBooks, and Red Pepper are registered trademarks, and The Vantive Corporation, *PeopleTalk*, and "Applications for eBusiness" are trademarks of PeopleSoft, Inc. All other company and product names may be trademarks of their respective owners. The information contained herein is subject to change without notice. Copyright © 2000 PeopleSoft, Inc. All rights reserved.

Proprietary and Confidential Rev: 01/15/14

### Working with Grade Changes through LOCUS

#### **Table of Contents**

#### **Faculty Instructions**

| Requesting a Grade Change        | 3 |
|----------------------------------|---|
| Recalling a Grade Change Request | 8 |
| Grade Change Process Flowchart   | 9 |

### **Faculty Instructions**

#### **Requesting a Grade Change**

Through the Faculty Center in LOCUS, an instructor may request a change of grade eight weeks into the following semester for Undergraduate Students. Approval through LOCUS by the Dean's office of the school the student belongs to is required after submitting the grade change. An automated process is run after a Dean approves a grade change and, if approved, the change will post to the student's record within 24 hours.

If grades for an entire class section require correction, the instructor should contact the Dean of the School that offers the class section.

| LOCUS <sup>2.0</sup>                                                                                                    |                                                | Welcome, bbstaff 🛌<br>Loyola Home   LOCUS Home   Sign out |
|----------------------------------------------------------------------------------------------------|------------------------------------------------|-----------------------------------------------------------|
| My Page News                                                                                                    |                                                |                                                           |
| Enterprise Menu 🛛 🗖<br>D Personal Portfolio<br>D Search for Classes                                                                                     | Faculty Center                                 |                                                           |
| Campus Solutions TRN                                                                                                    | DOTTY OUR CACO, Information RESENCE            | anidas Basel Obiessa                                      |
| LOYOLA UNIVE                                                                                                    | IL 60626 ·                                     | rengan Road, Chicago,                                     |
| LOYOLA<br>UNIVERSITY CHICAGO                                                                                                    |                                                | Home Worklist Add to Favorites Sign out                   |
| ■•<br>Imma Instructor                                                                                                    | 1.) Clic                                       | k the                                                     |
| faculty center class search                                                                                                    | h browse Faculty                               | Center link.                                              |
| Faculty Center                                                                                                    |                                                |                                                           |
| My Exam Schedule<br>View My Advisees<br>View Personal Data Summary                                                                                      | town 1                                         |                                                           |
| Select display option: © Show All Classes C                                                                                                    | Show Enrolled Classes Only                     | 2.) Click "Change Term" to                                |
| â                                                                                                    | Class Roster 🖏 Grade Roster 🛛 👨 Learning Mar   | select the term you wish to                               |
| My Teaching Schedule > Spring 2009 > Loyola Univ                                                                                                    | versity Chicago                                | if request a grade change.                                |
| Class         Class Title         Enrolled         Days & Ti           MLSC 202-<br>001<br>(2635)         Leadership IV (Lecture)         0         TBA | mes Room Class Da<br>TBA Jan 12, 2<br>May 5, 2 | 2009-<br>009                                              |
| View Weekly Teaching Schedule                                                                                                    | <u>Go to top</u>                               |                                                           |
| My Exam Schedule > Spring 2009 > Loyola Universi                                                                                                    | ty Chicago                                     |                                                           |
| You have no final exams scheduled at this time.                                                                                                    |                                                |                                                           |
|                                                                                                    | <u>Go to top</u>                               |                                                           |
| Faculty Center Class Search Browse Catalog                                                                                                    |                                                |                                                           |
|                                                                                                    |                                                |                                                           |

Internet

|        | Instructor                                                                                                    |                                                                                                    |                                                                    |                                                                    |                                                                                                 |                                                                                                    |           |                       |                  |                   |
|--------|----------------------------------------------------------------------------------------------------|----------------------------------------------------------------------------------------------------|--------------------------------------------------------------------|--------------------------------------------------------------------|-------------------------------------------------------------------------------------------------|----------------------------------------------------------------------------------------------------|-----------|-----------------------|------------------|-------------------|
|        | faculty cen                                                                                                    | ter                                                                                                    | clas                                                               | e search                                                           | browse catalo                                                                                   | a                                                                                                    |           |                       |                  |                   |
|        | lu c .                                                                                                    |                                                                                                    | cius                                                               |                                                                    | browse cutato                                                                                   | 9                                                                                                    |           |                       |                  |                   |
| cu     | Ity Center                                                                                                    |                                                                                                    |                                                                    |                                                                    |                                                                                                 |                                                                                                    |           |                       |                  |                   |
| eleo   | ct Term                                                                                                    |                                                                                                    |                                                                    | 3                                                                  | ) Select the te                                                                                 | erm vou wis                                                                                                    | sh to     |                       |                  |                   |
|        |                                                                                                    |                                                                                                    |                                                                    |                                                                    | quest a grade                                                                                   | change                                                                                                    |           |                       |                  |                   |
| eleo   | t a term the                                                                                                    | n click Continue.                                                                                                    | _                                                                  |                                                                    | quest a grade                                                                                   | change.                                                                                                    |           | J                     |                  |                   |
| 0      | Spring 2009                                                                                                    |                                                                                                    |                                                                    | Loyola University                                                  | Chicago                                                                                         |                                                                                                    |           |                       |                  |                   |
| 0      | Spring 2008                                                                                                    | -                                                                                                    |                                                                    | Loyola University                                                  | Chicago                                                                                         | _                                                                                                    |           |                       |                  |                   |
| 0      | Fall 2007                                                                                                    |                                                                                                    |                                                                    | Loyola University                                                  | Chicago                                                                                         |                                                                                                    |           |                       |                  |                   |
|        |                                                                                                    |                                                                                                    |                                                                    |                                                                    | CONTINU                                                                                         | E                                                                                                    |           |                       |                  |                   |
|        |                                                                                                    |                                                                                                    |                                                                    |                                                                    |                                                                                                 |                                                                                                    |           |                       |                  |                   |
| aculty | Center <u>Class</u>                                                                                                    | Search Browse Cataloo                                                                                                    | 1                                                                  |                                                                    |                                                                                                 |                                                                                                    |           |                       |                  |                   |
|        |                                                                                                    |                                                                                                    |                                                                    |                                                                    |                                                                                                 |                                                                                                    |           |                       |                  |                   |
| T /    | NOT                                                                                                    | 1                                                                                                    |                                                                    |                                                                    |                                                                                                 |                                                                                                    |           |                       |                  |                   |
|        | 101                                                                                                    |                                                                                                    |                                                                    |                                                                    |                                                                                                 |                                                                                                    | Here      | 10/0.5-4              | Add to Equation  | Cine out          |
| JNIV   | ERSITY CHI                                                                                                    | CAGO                                                                                                    |                                                                    |                                                                    |                                                                                                 | (1) Click $(4)$                                                                                                    | Continu   |                       | Add to Pavorites | <u>_Siqii Out</u> |
|        |                                                                                                    |                                                                                                    |                                                                    | 👸 Class Rost                                                       | er 🔄 Grade Roster                                                                               | 4.) Click                                                                                                    | Continu   | le.                   |                  |                   |
|        |                                                                                                    |                                                                                                    |                                                                    |                                                                    |                                                                                                 |                                                                                                    |           |                       |                  |                   |
| My T   | eaching Sch                                                                                                    | edule > Spring 2008 >                                                                                                    | > Loyo                                                             | ola University Ch                                                  | nicago                                                                                          |                                                                                                    |           |                       |                  |                   |
| 0. 15  | Class                                                                                                    | Class Title                                                                                                    | Enrol                                                              | led Days & Times                                                   | Room                                                                                            | Class Dates                                                                                                    |           |                       |                  |                   |
|        | R MESC IUZ-                                                                                                    | Leadership II                                                                                                    | /                                                                  | TBA                                                                | TBA                                                                                             | Jan 14, 2008-                                                                                                    |           |                       |                  |                   |
|        | 001<br>(3224)                                                                                                    | (Lecture)                                                                                                    |                                                                    |                                                                    |                                                                                                 | May 9, 2008                                                                                                    |           |                       |                  |                   |
|        | MLSC 102-                                                                                                    | (Lecture)<br>Leadership II                                                                                                    | 7                                                                  | ТВА                                                                | ТВА                                                                                             | May 9, 2008<br>Jan 14, 2008-                                                                                                    |           |                       |                  |                   |
| 17 G   | M 001<br>(3224)<br>MLSC 102-<br>002<br>(3225)                                                                                                    | Leadership II<br>(Laboratory)                                                                                                    | 7                                                                  | ТВА                                                                | ТВА                                                                                             | May 9, 2008<br>Jan 14, 2008-<br>May 9, 2008                                                                                                    |           |                       |                  |                   |
|        | 001<br>(3224)           MLSC 102-<br>002<br>(3225)           MLSC 107-<br>001                                                                                                    | Leadership II<br>(Laboratory)<br>American Military                                                                                                    | 7<br>0                                                             | ТВА                                                                | тва<br>5.) Sel                                                                                  | Jan 14, 2008<br>May 9, 2008<br>ect the grac                                                                                                    | le rostei | <mark>r icon f</mark> | or the app       | propria           |
| 18 G   | 001<br>(3224)           MLSC 102-<br>002<br>(3225)           MLSC 107-<br>001<br>(3236)                                                                                                    | Leadership II<br>(Laboratory)<br>American Military<br>History (Lecture)                                                                                                    | 7<br>0                                                             | TBA<br>TBA                                                         | 5.) Sel                                                                                         | Jan 14, 2008<br>May 9, 2008<br>May 9, 2008<br>ect the grac<br>ection.                                                                                                    | le roster | r icon f              | or the app       | propria           |
|        | MLSC 102-<br>002<br>(3224)           MLSC 102-<br>002<br>(3225)           MLSC 107-<br>001<br>(3236)           MLSC 107-<br>001<br>(3236)           MLSC 107-<br>001<br>(3236)                                                                                                    | Leadership II<br>(Laboratory)<br>American Military<br>History (Lecture)<br>Physical Training II<br>(Laboratory)                                                                                                    | 7<br>0<br>8                                                        | TBA<br>TBA                                                         | 5.) Sel                                                                                         | Jan 14, 2008<br>May 9, 2008<br>ect the grac                                                                                                    | le roster | <mark>r icon f</mark> | or the app       | propria           |
|        | 001         001           001         (3224)           MLSC 102-<br>002         (3225)           MLSC 107-<br>001         (3236)           MLSC 152-<br>001         (3226)           R         MLSC 152-<br>0326)           R         MLSC 202-                                                                                                    | Leadership II<br>(Laboratory)<br>American Military<br>History (Lecture)<br>Physical Training II<br>(Laboratory)<br>Leadership IV                                                                                                    | 7<br>0<br>8                                                        | TBA<br>TBA<br>TBA                                                  | TBA<br>5.) Sel<br>class s                                                                       | ect the grac<br>ection.                                                                                                    | le roster | icon f                | or the app       | propria           |
|        | 001         001           (3224)         MLSC 102-<br>002           002         (3225)           MLSC 107-<br>001         002           001         (3236)           MLSC 152-<br>001         001           001         (3226)           MLSC 202-<br>001         001           (3227)         001                                                                                                    | Leadership II<br>(Laboratory)<br>American Military<br>History (Lecture)<br>Physical Training II<br>(Laboratory)<br>Leadership IV<br>(Lecture)                                                                                                    | 7<br>0<br>8<br>3                                                   | TBA<br>TBA<br>TBA<br>TBA                                           | TBA<br>5.) Sel<br>class s                                                                       | Jan 14, 2008<br>May 9, 2008<br>Lect the grad<br>ection.<br>Jan 14, 2008-<br>May 9, 2008                                                                                                    | le roster | r icon f              | or the app       | propria           |
|        | 001         001           (3224)         (3224)           MLSC 102-<br>002         002           (3235)         MLSC 107-<br>001           001         (3236)           MLSC 107-<br>001         001           (3236)         MLSC 102-<br>001           01         (3226)           MLSC 202-<br>001         001           001         (3227)           MLSC 202-         001                                                                                                    | Leadership II<br>(Laboratory)<br>American Military<br>History (Lecture)<br>Physical Training II<br>(Laboratory)<br>Leadership IV<br>(Lecture)<br>Leadership IV                                                                                                    | 7<br>0<br>8<br>3<br>3                                              | TBA<br>TBA<br>TBA<br>TBA<br>TBA                                    | TBA<br>5.) Sel<br>class s<br>TBA<br>TBA                                                         | Jan 14, 2008           May 9, 2008           Ject the grace           ection.           Jan 14, 2008           May 9, 2008           Jan 14, 2008           May 9, 2008           Jan 14, 2008           Jan 14, 2008           Jan 14, 2008                                                                                                    | le roster | r icon f              | or the app       | propria           |
|        | 001         001           (3224)         MLSC 102-<br>002           MLSC 107-<br>001         001           (3225)         MLSC 107-<br>001           001         (3236)           MLSC 102-<br>001         001           001         (3226)           MLSC 202-<br>001         001           001         (3227)           MLSC 202-<br>002         002           (3228)         002                                                                                                    | Leadership II<br>(Laboratory)<br>American Military<br>History (Lecture)<br>Physical Training II<br>(Laboratory)<br>Leadership IV<br>(Lecture)<br>Leadership IV<br>(Laboratory)                                                                                                    | 7<br>0<br>8<br>3<br>3                                              | TBA<br>TBA<br>TBA<br>TBA<br>TBA                                    | TBA<br>5.) Sel<br>class s<br>TBA<br>TBA                                                         | Jan 14, 2008<br>May 9, 2008<br>ect the grac<br>ection.<br>Jan 14, 2008-<br>May 9, 2008<br>Jan 14, 2008-<br>May 9, 2008                                                                                                    | le roster | <mark>t icon f</mark> | or the app       | propria           |
|        | 001         001           (3224)         MLSC 102-<br>002           001         (3225)           MLSC 107-<br>001         001           (3226)         001           (3226)         MLSC 202-<br>001           (3227)         MLSC 202-<br>001           MLSC 202-<br>001         001           (3227)         MLSC 202-<br>002           002         0228)           MLSC 252-<br>001         001                                                                                                    | Leadership II<br>(Laboratory)<br>American Military<br>History (Lecture)<br>Physical Training II<br>(Laboratory)<br>Leadership IV<br>(Lecture)<br>Leadership IV<br>(Laboratory)<br>Physical Training IV<br>(Laboratory)                                                                                                    | 7<br>0<br>8<br>3<br>3<br>2                                         | TBA<br>TBA<br>TBA<br>TBA<br>TBA                                    | TBA<br>5.) Sel<br>class s<br>TBA<br>TBA<br>TBA                                                  | Jan 14, 2008-<br>May 9, 2008<br>ect the grace<br>ection.<br>Jan 14, 2008-<br>May 9, 2008<br>Jan 14, 2008-<br>May 9, 2008<br>Jan 14, 2008-<br>May 9, 2008                                                                                                    | le rostei | <mark>t icon f</mark> | or the app       | propria           |
|        | 001         001           (3224)         MLSC 102-<br>002           001         01           002         0225)           MLSC 107-<br>001         001           001         0226)           MLSC 152-<br>001         001           001         0227)           MLSC 202-<br>002         001           001         (3227)           MLSC 202-<br>002         002           002         (3228)           MLSC 252-<br>001         001           021         (3229)                                                                                                    | Leadership II<br>(Laboratory)<br>American Military<br>History (Lecture)<br>Physical Training II<br>(Laboratory)<br>Leadership IV<br>(Lacture)<br>Physical Training IV<br>(Laboratory)                                                                                                    | 7<br>0<br>8<br>3<br>3<br>2                                         | TBA<br>TBA<br>TBA<br>TBA<br>TBA                                    | TBA<br>5.) Sel<br>class s<br>TBA<br>TBA<br>TBA                                                  | Jan 14, 2008<br>May 9, 2008<br>Lect the grace<br>ection.<br>Jan 14, 2008-<br>May 9, 2008<br>Jan 14, 2008-<br>May 9, 2008<br>Jan 14, 2008-<br>May 9, 2008                                                                                                    | le roster | <mark>: icon f</mark> | or the app       | propria           |
|        | 001         001           (3224)         MLSC 102-<br>002           MLSC 107-<br>001         001           (3236)         MLSC 152-<br>001           001         (3226)           MLSC 202-<br>001         001           (3227)         MLSC 202-<br>002           001         (3228)           MLSC 252-<br>001         001           (3229)         MLSC 302-<br>001                                                                                                    | Leadership II<br>(Laboratory)<br>American Military<br>History (Lecture)<br>Physical Training II<br>(Laboratory)<br>Leadership IV<br>(Lecture)<br>Physical Training IV<br>(Laboratory)<br>Physical Training IV<br>(Laboratory)<br>Adv Leadership II<br>(Lecture)                                                                                                    | 7 0 8 3 3 2 4                                                      | TBA<br>TBA<br>TBA<br>TBA<br>TBA<br>TBA                             | TBA<br>5.) Sel<br>class s<br>TBA<br>TBA<br>TBA                                                  | Jan 14, 2008<br>May 9, 2008<br>Lect the grace<br>ection.<br>Jan 14, 2008-<br>May 9, 2008<br>Jan 14, 2008-<br>May 9, 2008<br>Jan 14, 2008-<br>May 9, 2008<br>Jan 14, 2008-<br>May 9, 2008                                                                                                    | le roster | c icon f              | or the app       | propria           |
|        | 001         001           (3224)         MLSC 102-<br>002           001         001           MLSC 107-<br>001         001           001         001           (3225)         MLSC 107-<br>001           001         001           (3226)         001           001         001           (3226)         001           (3227)         MLSC 202-<br>002           002         (3228)           MLSC 232-<br>001         001           (3229)         MLSC 302-<br>001           001         (3230)                                                                                                    | Leadership II<br>(Laboratory)<br>American Military<br>History (Lecture)<br>Physical Training II<br>(Laboratory)<br>Leadership IV<br>(Laboratory)<br>Physical Training IV<br>(Laboratory)<br>Physical Training IV<br>(Laboratory)<br>Adv Leadership II<br>(Lecture)                                                                                                    | 7 0 8 3 3 2 4                                                      | TBA<br>TBA<br>TBA<br>TBA<br>TBA<br>TBA<br>TBA                      | TBA<br>5.) Sel<br>class s<br>TBA<br>TBA<br>TBA<br>TBA                                           | Jan 14, 2008-<br>May 9, 2008           ect the grace           ection.           Jan 14, 2008-<br>May 9, 2008           Jan 14, 2008-<br>May 9, 2008           Jan 14, 2008-<br>May 9, 2008           Jan 14, 2008-<br>May 9, 2008           Jan 14, 2008-<br>May 9, 2008           Jan 14, 2008-<br>May 9, 2008                                                                                                    | le roster | c icon f              | or the app       | propria           |
|        | 001         001           (3224)         MLSC 102-<br>002           MLSC 107-<br>001         001           (3225)         MLSC 107-<br>001           (3226)         001           (3226)         001           (3226)         001           (3227)         MLSC 202-<br>001           (3228)         MLSC 202-<br>002           002         (3229)           MLSC 202-<br>001         001           (3229)         MLSC 302-<br>001           001         (3230)           MLSC 302-<br>002         002                                                                                                    | Leadership II<br>(Laboratory)<br>American Military<br>History (Lecture)<br>Physical Training II<br>(Laboratory)<br>Leadership IV<br>(Lecture)<br>Leadership IV<br>(Laboratory)<br>Physical Training IV<br>(Laboratory)<br>Adv Leadership II<br>(Lecture)<br>Adv Leadership II<br>(Laboratory)                                                                                                    | 7<br>0<br>8<br>3<br>3<br>2<br>4<br>4                               | TBA<br>TBA<br>TBA<br>TBA<br>TBA<br>TBA<br>TBA<br>TBA               | TBA<br>5.) Sel<br>class s<br>TBA<br>TBA<br>TBA<br>TBA<br>TBA                                    | Jan 14, 2008-<br>May 9, 2008           ect the grace           ection.           Jan 14, 2008-<br>May 9, 2008           Jan 14, 2008-<br>May 9, 2008           Jan 14, 2008-<br>May 9, 2008           Jan 14, 2008-<br>May 9, 2008           Jan 14, 2008-<br>May 9, 2008           Jan 14, 2008-<br>May 9, 2008           Jan 14, 2008-<br>May 9, 2008                                                                                                    | le roster | <mark>: icon f</mark> | or the app       | propria           |
|        | 001         001           (3224)         MLSC 102-<br>002           MLSC 107-<br>001         001           (3225)         MLSC 107-<br>001           001         01           (3226)         MLSC 102-<br>001           001         (3226)           MLSC 202-<br>002         001           001         (3227)           MLSC 202-<br>001         001           001         (3229)           MLSC 302-<br>001         001           001         (3229)           MLSC 302-<br>002         001           001         (3230)           MLSC 302-<br>002         002           001         (3231)                                                                                                    | Leadership II<br>(Laboratory)<br>American Military<br>History (Lecture)<br>Physical Training II<br>(Laboratory)<br>Leadership IV<br>(Lecture)<br>Physical Training IV<br>(Laboratory)<br>Physical Training IV<br>(Laboratory)<br>Adv Leadership II<br>(Lecture)<br>Adv Leadership II<br>(Laboratory)                                                                                                    | 7<br>0<br>8<br>3<br>3<br>3<br>2<br>4<br>4                          | TBA<br>TBA<br>TBA<br>TBA<br>TBA<br>TBA<br>TBA<br>TBA               | TBA<br>5.) Sel<br>class s<br>TBA<br>TBA<br>TBA<br>TBA<br>TBA                                    | Jan 14, 2008-<br>May 9, 2008<br>ect the grace<br>ection.<br>Jan 14, 2008-<br>May 9, 2008<br>Jan 14, 2008-<br>May 9, 2008<br>Jan 14, 2008-<br>May 9, 2008<br>Jan 14, 2008-<br>May 9, 2008<br>Jan 14, 2008-<br>May 9, 2008<br>Jan 14, 2008-<br>May 9, 2008                                                                                                    | le rostei | <mark>t icon f</mark> | or the app       | propria           |
|        | 001         001           (3224)         MLSC 102-<br>002           MLSC 107-<br>001         001           (3225)         MLSC 107-<br>001           (3225)         MLSC 107-<br>001           001         015           (3226)         MLSC 102-<br>001           001         011           (3227)         MLSC 202-<br>002           001         (3229)           MLSC 522-<br>001         001           (3229)         MLSC 302-<br>002           001         (3230)           MLSC 302-<br>002         002           001         (3231)           MLSC 312-<br>001         001                                                                                                    | Leadership II<br>(Laboratory)<br>American Military<br>History (Lecture)<br>Physical Training II<br>(Laboratory)<br>Leadership IV<br>(Lecture)<br>Physical Training IV<br>(Laboratory)<br>Physical Training IV<br>(Laboratory)<br>Adv Leadership II<br>(Laboratory)<br>Adv Leadership II<br>(Laboratory)<br>Adv Leadership IV<br>(Lecture)                                                                                                    | 7<br>0<br>8<br>3<br>3<br>2<br>4<br>4<br>0                          | TBA<br>TBA<br>TBA<br>TBA<br>TBA<br>TBA<br>TBA<br>TBA<br>TBA        | TBA<br>5.) Sel<br>class s<br>TBA<br>TBA<br>TBA<br>TBA<br>TBA<br>TBA                             | Jan 14, 2008-<br>May 9, 2008           Ject the grace           ection.           Jan 14, 2008-<br>May 9, 2008           Jan 14, 2008-<br>May 9, 2008           Jan 14, 2008-<br>May 9, 2008           Jan 14, 2008-<br>May 9, 2008           Jan 14, 2008-<br>May 9, 2008           Jan 14, 2008-<br>May 9, 2008           Jan 14, 2008-<br>May 9, 2008           Jan 14, 2008-<br>May 9, 2008           Jan 14, 2008-<br>May 9, 2008           Jan 14, 2008-<br>May 9, 2008                                                                                                    | le rostei | <mark>: icon f</mark> | or the app       | propria           |
|        | 001         001           (3224)         MLSC 102-<br>002           MLSC 107-<br>001         001           (3236)         MLSC 107-<br>001           (3236)         MLSC 107-<br>001           (3226)         MLSC 202-<br>001           (3226)         MLSC 202-<br>002           (3228)         MLSC 202-<br>002           (3229)         MLSC 302-<br>001           (3230)         MLSC 302-<br>001           (3231)         MLSC 312-<br>001           MLSC 312-         001                                                                                                    | Leadership II<br>(Laboratory)<br>American Military<br>History (Lecture)<br>Physical Training II<br>(Laboratory)<br>Leadership IV<br>(Lacture)<br>Physical Training IV<br>(Laboratory)<br>Physical Training IV<br>(Laboratory)<br>Adv Leadership II<br>(Laboratory)<br>Adv Leadership II<br>(Laboratory)<br>Adv Leadership IV<br>(Lecture)<br>Adv Leadership IV<br>(Lecture)                                                                                                    | 7<br>0<br>8<br>3<br>3<br>2<br>4<br>4<br>0<br>0                     | TBA<br>TBA<br>TBA<br>TBA<br>TBA<br>TBA<br>TBA<br>TBA<br>TBA        | TBA<br>5.) Sel<br>class s<br>TBA<br>TBA<br>TBA<br>TBA<br>TBA<br>TBA<br>TBA                      | мау 9, 2008<br>Jan 14, 2008-<br>May 9, 2008<br>Lect the grace<br>ection.<br>Jan 14, 2008-<br>May 9, 2008<br>Jan 14, 2008-<br>May 9, 2008<br>Jan 14, 2008-<br>May 9, 2008<br>Jan 14, 2008-<br>May 9, 2008<br>Jan 14, 2008-<br>May 9, 2008<br>Jan 14, 2008-<br>May 9, 2008<br>Jan 14, 2008-<br>May 9, 2008                                                                                                    |           | <mark>: icon f</mark> | or the app       | propria           |
|        | 001         001           001         (3224)           MLSC 102-<br>002         002           01         (3225)           MLSC 107-<br>001         001           001         (3225)           MLSC 107-<br>001         001           (3226)         MLSC 152-<br>001           001         (3227)           MLSC 202-<br>002         001           001         (3228)           MLSC 302-<br>001         001           001         (3230)           MLSC 302-<br>002         002           001         (3231)           MLSC 312-<br>001         002           002         (3234)                                                                                                    | Leadership II<br>(Laboratory)<br>American Military<br>History (Lecture)<br>Physical Training II<br>(Laboratory)<br>Leadership IV<br>(Laboratory)<br>Physical Training IV<br>(Laboratory)<br>Adv Leadership II<br>(Laboratory)<br>Adv Leadership II<br>(Laboratory)<br>Adv Leadership IV<br>(Laboratory)<br>Adv Leadership IV<br>(Lecture)<br>Adv Leadership IV<br>(Laboratory)                                                                                                    | 7<br>0<br>8<br>3<br>3<br>3<br>2<br>4<br>4<br>0<br>0                | TBA<br>TBA<br>TBA<br>TBA<br>TBA<br>TBA<br>TBA<br>TBA<br>TBA<br>TBA | TBA<br>5.) Sel<br>class s<br>TBA<br>TBA<br>TBA<br>TBA<br>TBA<br>TBA<br>TBA                      | Jan 14, 2008-<br>May 9, 2008           Jan 14, 2008-<br>May 9, 2008           Ject the grace<br>ection.           Jan 14, 2008-<br>May 9, 2008           Jan 14, 2008-<br>May 9, 2008           Jan 14, 2008-<br>May 9, 2008           Jan 14, 2008-<br>May 9, 2008           Jan 14, 2008-<br>May 9, 2008           Jan 14, 2008-<br>May 9, 2008           Jan 14, 2008-<br>May 9, 2008           Jan 14, 2008-<br>May 9, 2008           Jan 14, 2008-<br>May 9, 2008           Jan 14, 2008-<br>May 9, 2008           Jan 14, 2008-<br>May 9, 2008                                           |           | c icon f              | or the app       | propria           |
|        | 001         001           001         001           (3224)         MLSC 102-<br>002           001         001           MLSC 107-<br>001         001           001         001           (3225)         MLSC 107-<br>001           001         001           (3226)         001           MLSC 202-<br>001         002           002         022           022         022           021         02228)           MLSC 302-<br>001         001           001         022           023         001           (3229)         MLSC 302-<br>002           002         022           023         001           (3230)         MLSC 312-<br>002           002         (3233)           MLSC 312-<br>002         022           (32324)         MLSC 312-           02         03234)                                                                                                    | Leadership II<br>(Laboratory)<br>American Military<br>History (Lecture)<br>Physical Training II<br>(Laboratory)<br>Leadership IV<br>(Laboratory)<br>Physical Training IV<br>(Laboratory)<br>Adv Leadership II<br>(Lecture)<br>Adv Leadership II<br>(Laboratory)<br>Adv Leadership IV<br>(Laboratory)<br>Adv Leadership IV<br>(Lecture)<br>Adv Leadership IV<br>(Lecture)<br>Adv Leadership IV<br>(Laboratory)<br>Physical Training VI                                                                                                    | 7<br>0<br>8<br>3<br>3<br>3<br>2<br>4<br>4<br>0<br>0<br>0           | TBA<br>TBA<br>TBA<br>TBA<br>TBA<br>TBA<br>TBA<br>TBA<br>TBA<br>TBA | TBA<br>5.) Sel<br>class s<br>TBA<br>TBA<br>TBA<br>TBA<br>TBA<br>TBA<br>TBA<br>TBA<br>TBA<br>TBA | мау 9, 2008<br>Jan 14, 2008-<br>May 9, 2008<br>Lect the grace<br>ection.<br>Jan 14, 2008-<br>May 9, 2008<br>Jan 14, 2008-<br>May 9, 2008<br>Jan 14, 2008-<br>May 9, 2008<br>Jan 14, 2008-<br>May 9, 2008<br>Jan 14, 2008-<br>May 9, 2008<br>Jan 14, 2008-<br>May 9, 2008<br>Jan 14, 2008-<br>May 9, 2008<br>Jan 14, 2008-<br>May 9, 2008<br>Jan 14, 2008-<br>May 9, 2008                                                                                                    |           | <mark>t icon f</mark> | or the app       | propria           |
|        | 001         001           001         001           (3224)         MLSC 102-<br>002           MLSC 107-<br>001         001           (3225)         MLSC 107-<br>001           (3226)         001           (3226)         001           (3226)         001           (3226)         001           (3227)         MLSC 202-<br>002           002         032           (3229)         MLSC 302-<br>001           001         022           002         032           (3230)         MLSC 302-<br>002           002         032           (3231)         MLSC 312-<br>002           002         0324)           MLSC 312-<br>002         001           002         0324)                                                                                                    | Leadership II<br>(Laboratory)<br>American Military<br>History (Lecture)<br>Physical Training II<br>(Laboratory)<br>Leadership IV<br>(Lecture)<br>Leadership IV<br>(Laboratory)<br>Physical Training IV<br>(Laboratory)<br>Adv Leadership II<br>(Lecture)<br>Adv Leadership II<br>(Laboratory)<br>Adv Leadership IV<br>(Laboratory)<br>Adv Leadership IV<br>(Laboratory)<br>Physical Training VI<br>(Laboratory)                                                                                                    | 7<br>0<br>8<br>3<br>3<br>3<br>2<br>4<br>4<br>4<br>0<br>0<br>0      | TBA<br>TBA<br>TBA<br>TBA<br>TBA<br>TBA<br>TBA<br>TBA<br>TBA<br>TBA | TBA<br>5.) Sel<br>class s<br>TBA<br>TBA<br>TBA<br>TBA<br>TBA<br>TBA<br>TBA<br>TBA               | Jan 14, 2008-<br>May 9, 2008           Jan 14, 2008-<br>May 9, 2008           Jan 14, 2008-<br>May 9, 2008           Jan 14, 2008-<br>May 9, 2008           Jan 14, 2008-<br>May 9, 2008           Jan 14, 2008-<br>May 9, 2008           Jan 14, 2008-<br>May 9, 2008           Jan 14, 2008-<br>May 9, 2008           Jan 14, 2008-<br>May 9, 2008           Jan 14, 2008-<br>May 9, 2008           Jan 14, 2008-<br>May 9, 2008           Jan 14, 2008-<br>May 9, 2008           Jan 14, 2008-<br>May 9, 2008           Jan 14, 2008-<br>May 9, 2008           Jan 14, 2008-<br>May 9, 2008 |           | r icon f              | or the app       | propria           |
|        | 001         001           001         001           (3224)         MLSC 102-<br>002           MLSC 107-<br>001         001           001         3236)           MLSC 107-<br>001         001           001         001           001         001           001         001           001         001           002         002           003         001           001         002           002         002           002         002           001         002           002         002           001         001           001         002           002         002           001         002           002         002           001         002           002         002           002         002           002         002           002         002           002         002           002         002           002         002           002         002           002         002           002         002 </td <td>Leadership II<br/>(Laboratory)<br/>American Military<br/>History (Lecture)<br/>Physical Training II<br/>(Laboratory)<br/>Leadership IV<br/>(Lecture)<br/>Leadership IV<br/>(Laboratory)<br/>Physical Training IV<br/>(Laboratory)<br/>Adv Leadership II<br/>(Laboratory)<br/>Adv Leadership II<br/>(Laboratory)<br/>Adv Leadership IV<br/>(Laboratory)<br/>Adv Leadership IV<br/>(Laboratory)<br/>Physical Training VI<br/>(Laboratory)<br/>Physical Training VIII</td> <td>7<br/>0<br/>8<br/>3<br/>3<br/>3<br/>2<br/>4<br/>4<br/>0<br/>0<br/>4<br/>0<br/>0</td> <td>TBA<br/>TBA<br/>TBA<br/>TBA<br/>TBA<br/>TBA<br/>TBA<br/>TBA<br/>TBA<br/>TBA</td> <td>TBA<br/>5.) Sel<br/>class s<br/>TBA<br/>TBA<br/>TBA<br/>TBA<br/>TBA<br/>TBA<br/>TBA<br/>TBA<br/>TBA<br/>TBA</td> <td>May 9, 2008<br/>Jan 14, 2008-<br/>May 9, 2008<br/>ect the grace<br/>ection.<br/>Jan 14, 2008-<br/>May 9, 2008<br/>Jan 14, 2008-<br/>May 9, 2008<br/>Jan 14, 2008-<br/>May 9, 2008<br/>Jan 14, 2008-<br/>May 9, 2008<br/>Jan 14, 2008-<br/>May 9, 2008<br/>Jan 14, 2008-<br/>May 9, 2008<br/>Jan 14, 2008-<br/>May 9, 2008<br/>Jan 14, 2008-<br/>May 9, 2008<br/>Jan 14, 2008-<br/>May 9, 2008</td> <td></td> <td>r icon f</td> <td>or the app</td> <td>propria</td> | Leadership II<br>(Laboratory)<br>American Military<br>History (Lecture)<br>Physical Training II<br>(Laboratory)<br>Leadership IV<br>(Lecture)<br>Leadership IV<br>(Laboratory)<br>Physical Training IV<br>(Laboratory)<br>Adv Leadership II<br>(Laboratory)<br>Adv Leadership II<br>(Laboratory)<br>Adv Leadership IV<br>(Laboratory)<br>Adv Leadership IV<br>(Laboratory)<br>Physical Training VI<br>(Laboratory)<br>Physical Training VIII                                                                                                    | 7<br>0<br>8<br>3<br>3<br>3<br>2<br>4<br>4<br>0<br>0<br>4<br>0<br>0 | TBA<br>TBA<br>TBA<br>TBA<br>TBA<br>TBA<br>TBA<br>TBA<br>TBA<br>TBA | TBA<br>5.) Sel<br>class s<br>TBA<br>TBA<br>TBA<br>TBA<br>TBA<br>TBA<br>TBA<br>TBA<br>TBA<br>TBA | May 9, 2008<br>Jan 14, 2008-<br>May 9, 2008<br>ect the grace<br>ection.<br>Jan 14, 2008-<br>May 9, 2008<br>Jan 14, 2008-<br>May 9, 2008<br>Jan 14, 2008-<br>May 9, 2008<br>Jan 14, 2008-<br>May 9, 2008<br>Jan 14, 2008-<br>May 9, 2008<br>Jan 14, 2008-<br>May 9, 2008<br>Jan 14, 2008-<br>May 9, 2008<br>Jan 14, 2008-<br>May 9, 2008<br>Jan 14, 2008-<br>May 9, 2008                                                                                                    |           | r icon f              | or the app       | propria           |
|        | 001         001           001         001           (3224)         MLSC 102-<br>002           MLSC 107-<br>001         001           001         3236)           MLSC 107-<br>001         001           001         001           001         001           001         001           001         002           0226)         001           001         002           002         002           001         002           001         002           001         002           001         002           002         002           003         001           001         002           001         002           001         002           001         002           002         002           003         001           002         002           003         001           002         002           003         001           002         001           003         001           001         002           002         001                                                                                                    | Leadership II<br>(Laboratory)<br>American Military<br>History (Lecture)<br>Physical Training II<br>(Laboratory)<br>Leadership IV<br>(Lecture)<br>Physical Training IV<br>(Laboratory)<br>Physical Training IV<br>(Laboratory)<br>Adv Leadership II<br>(Laboratory)<br>Adv Leadership II<br>(Laboratory)<br>Adv Leadership IV<br>(Lecture)<br>Adv Leadership IV<br>(Lecture)<br>Adv Leadership IV<br>(Laboratory)<br>Physical Training VI<br>(Laboratory)<br>Physical Training VI<br>(Laboratory)<br>Physical Training VI<br>(Laboratory)            | 7<br>0<br>8<br>3<br>3<br>3<br>2<br>4<br>4<br>0<br>0<br>4<br>0<br>0 | TBA<br>TBA<br>TBA<br>TBA<br>TBA<br>TBA<br>TBA<br>TBA<br>TBA<br>TBA | TBA<br>5.) Sel<br>class s<br>TBA<br>TBA<br>TBA<br>TBA<br>TBA<br>TBA<br>TBA<br>TBA<br>TBA<br>TBA | May 9, 2008<br>Jan 14, 2008-<br>May 9, 2008<br>ect the grace<br>ection.<br>Jan 14, 2008-<br>May 9, 2008<br>Jan 14, 2008-<br>May 9, 2008<br>Jan 14, 2008-<br>May 9, 2008<br>Jan 14, 2008-<br>May 9, 2008<br>Jan 14, 2008-<br>May 9, 2008<br>Jan 14, 2008-<br>May 9, 2008<br>Jan 14, 2008-<br>May 9, 2008<br>Jan 14, 2008-<br>May 9, 2008<br>Jan 14, 2008-<br>May 9, 2008                                                                                                    |           | r icon f              | or the app       | propria           |
|        | 001         001           001         001           (3224)         MLSC 102-<br>002           MLSC 107-<br>001         001           001         01           (3225)         MLSC 107-<br>001           001         01           (3225)         MLSC 107-<br>001           001         01           (3226)         01           (3227)         MLSC 202-<br>001           001         (3229)           MLSC 202-<br>001         001           001         (3223)           MLSC 302-<br>001         001           (3230)         MLSC 312-<br>001           001         (3233)           MLSC 312-<br>002         002           001         (3233)           MLSC 312-<br>002         002           001         (3233)           MLSC 312-<br>002         002           001         (3234)           MLSC 352-<br>001         001           001         (3235)           MLSC 352-<br>001         001           001         (3235)                                                                                                    | Leadership II<br>(Laboratory)<br>American Military<br>History (Lecture)<br>Physical Training II<br>(Laboratory)<br>Leadership IV<br>(Leture)<br>Physical Training IV<br>(Laboratory)<br>Physical Training IV<br>(Laboratory)<br>Adv Leadership II<br>(Laboratory)<br>Adv Leadership IV<br>(Laboratory)<br>Adv Leadership IV<br>(Laboratory)<br>Physical Training VI<br>(Laboratory)<br>Physical Training VI<br>(Laboratory)<br>Physical Training VI<br>(Laboratory)<br>Physical Training VI<br>(Laboratory)<br>Physical Training VI<br>(Laboratory) | 7<br>0<br>8<br>3<br>3<br>2<br>4<br>4<br>0<br>0<br>4<br>0<br>0      | TBA<br>TBA<br>TBA<br>TBA<br>TBA<br>TBA<br>TBA<br>TBA<br>TBA<br>TBA | TBA<br>5.) Sel<br>class s<br>TBA<br>TBA<br>TBA<br>TBA<br>TBA<br>TBA<br>TBA<br>TBA               | May 9, 2008<br>Jan 14, 2008-<br>May 9, 2008<br>Cect the grace<br>ection.<br>Jan 14, 2008-<br>May 9, 2008<br>Jan 14, 2008-<br>May 9, 2008<br>Jan 14, 2008-<br>May 9, 2008<br>Jan 14, 2008-<br>May 9, 2008<br>Jan 14, 2008-<br>May 9, 2008<br>Jan 14, 2008-<br>May 9, 2008<br>Jan 14, 2008-<br>May 9, 2008<br>Jan 14, 2008-<br>May 9, 2008<br>Jan 14, 2008-<br>May 9, 2008                                                                                                    |           | r icon f              | or the app       | propria           |

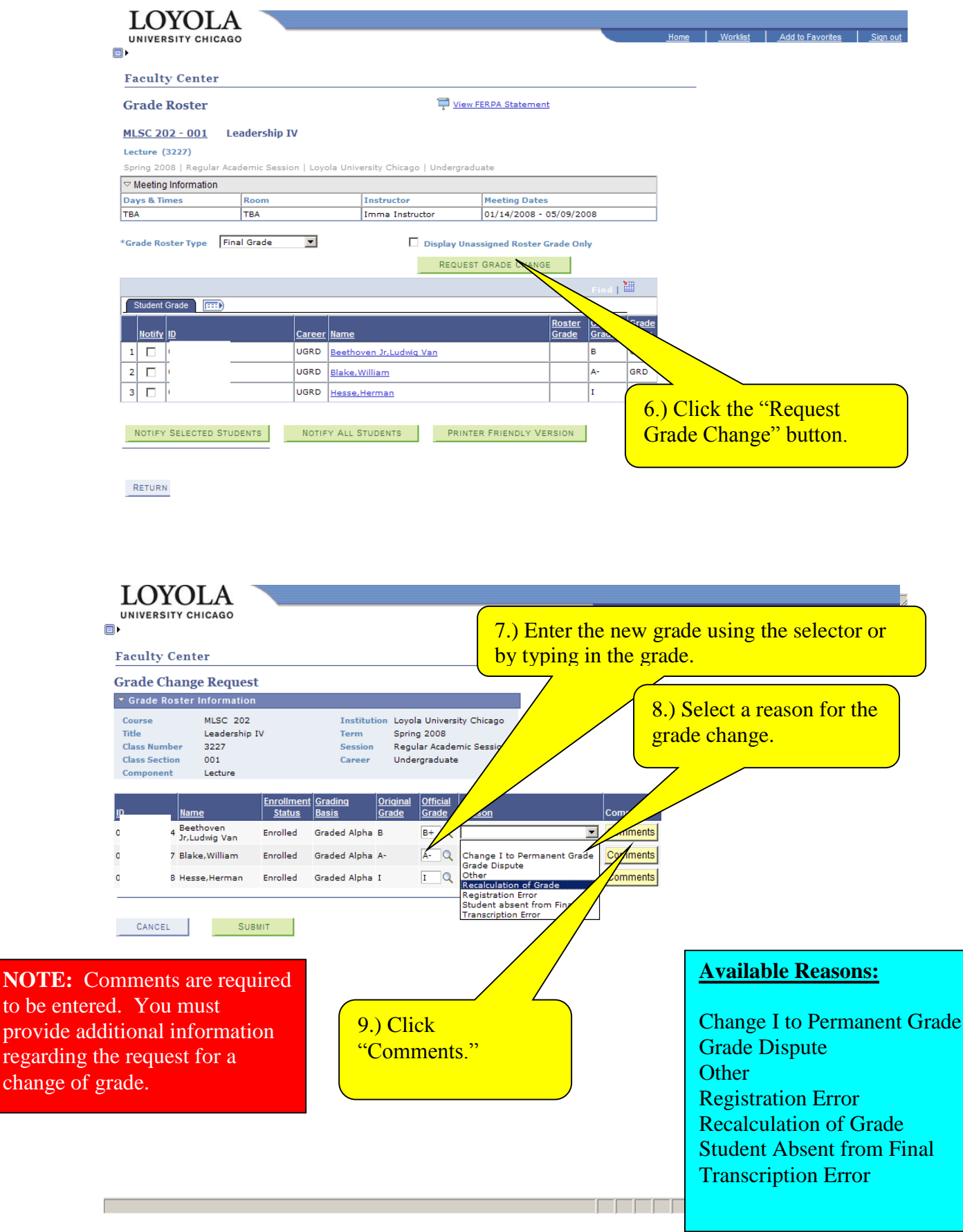

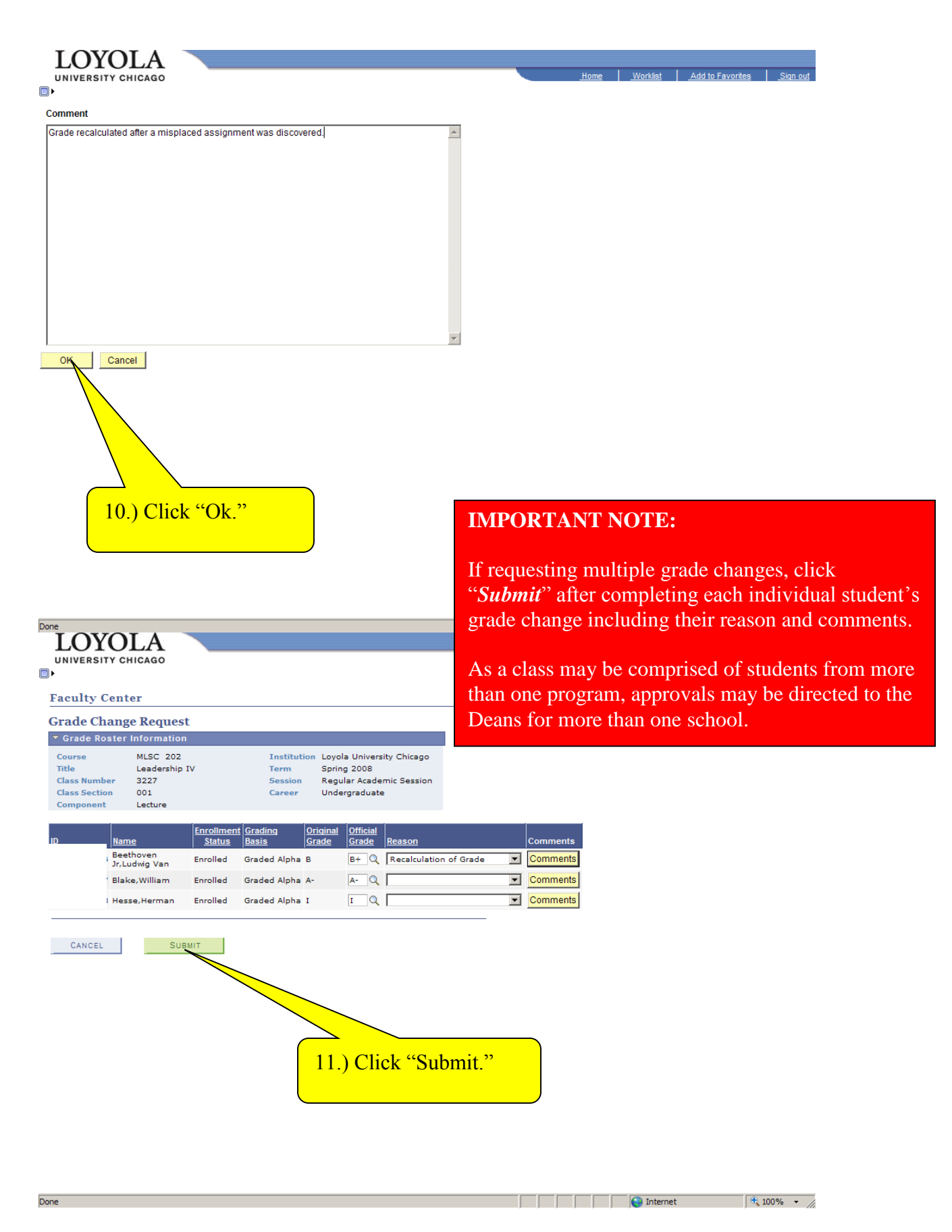

| culty (                                                                                                    | Center                                                                                                    |                                                                                                    |                                                                                                    |                                                                                                    |                                                                               |                                  | VV I                                         | li appe                                 |                                                                  |                                      |                                    |
|----------------------------------------------------------------------------------------------------|----------------------------------------------------------------------------------------------------|----------------------------------------------------------------------------------------------------|----------------------------------------------------------------------------------------------------|----------------------------------------------------------------------------------------------------|-------------------------------------------------------------------------------|----------------------------------|----------------------------------------------|-----------------------------------------|------------------------------------------------------------------|--------------------------------------|------------------------------------|
| ade Ch                                                                                                    | ange Reques                                                                                                    | t                                                                                                    |                                                                                                    |                                                                                                    |                                                                               |                                  |                                              | _                                       |                                                                  |                                      |                                    |
| irade Ro                                                                                                    | ster Informatio                                                                                                    | n                                                                                                    |                                                                                                    |                                                                                                    |                                                                               |                                  |                                              |                                         |                                                                  |                                      |                                    |
| urse                                                                                                    | MLSC 202                                                                                                    |                                                                                                    | Institutio                                                                                                    | on Loyola Univers                                                                                                    | ity Chicago                                                                   |                                  |                                              |                                         | /                                                                |                                      |                                    |
| ie<br>iss Numb                                                                                                    | er 3227                                                                                                    | 10                                                                                                    | Session                                                                                                    | Regular Acade                                                                                                    | mic Session                                                                   |                                  |                                              |                                         |                                                                  |                                      |                                    |
| iss Sectio                                                                                                    | on 001                                                                                                    |                                                                                                    | Career                                                                                                    | Undergraduate                                                                                                    | 2                                                                             |                                  |                                              |                                         |                                                                  |                                      |                                    |
| iponent                                                                                                    | Lectore                                                                                                    |                                                                                                    |                                                                                                    |                                                                                                    |                                                                               |                                  |                                              |                                         |                                                                  |                                      |                                    |
|                                                                                                    | <u>Name</u>                                                                                                    | Enrollmer<br>Status                                                                                      | nt Grading<br>Basis                                                                                                    | Original Official<br>Grade Grade                                                                                                    | Reason                                                                        |                                  | Comments                                     | Pelling                                 |                                                                  |                                      |                                    |
|                                                                                                    | Beethoven<br>In Ludwig Van                                                                                                    | Enrolled                                                                                                 | Graded Alpha B                                                                                                    | в 🛛 🛛 В+ 🔍                                                                                                    | Recalculation                                                                 | of Grade 💌                       | Comments                                     | Pending                                 |                                                                  |                                      |                                    |
|                                                                                                    | Blake,William                                                                                                    | Enrolled                                                                                                 | Graded Alpha /                                                                                                    | A- A- Q                                                                                                    |                                                                               |                                  | Comments                                     |                                         |                                                                  |                                      |                                    |
|                                                                                                    | Hesse,Herman                                                                                                    | Enrolled                                                                                                 | Graded Alpha 1                                                                                                    | I I Q                                                                                                    |                                                                               |                                  | Comments                                     |                                         |                                                                  |                                      |                                    |
|                                                                                                    |                                                                                                    |                                                                                                    |                                                                                                    |                                                                                                    |                                                                               |                                  |                                              |                                         |                                                                  |                                      |                                    |
| CANCEL                                                                                                    | SUI                                                                                                    | BMIT                                                                                                    |                                                                                                    |                                                                                                    |                                                                               |                                  |                                              |                                         |                                                                  |                                      |                                    |
|                                                                                                    |                                                                                                    |                                                                                                    |                                                                                                    | ]                                                                                                    | Crada                                                                         | a in "Dor                        | dina" a                                      | totuca                                  | max ha ra                                                        | called if                            |                                    |
|                                                                                                    |                                                                                                    |                                                                                                    |                                                                                                    |                                                                                                    | Grade                                                                         | s in Per                         | iding s                                      | tatus I                                 | hay be re                                                        |                                      |                                    |
|                                                                                                    |                                                                                                    |                                                                                                    |                                                                                                    |                                                                                                    | they h                                                                        | ave not l                        | been ap                                      | provec                                  | 1. Directi                                                       | ions for                             |                                    |
|                                                                                                    |                                                                                                    |                                                                                                    |                                                                                                    |                                                                                                    | recalli                                                                       | ng grade                         | change                                       | es may                                  | be found                                                         | d on the                             |                                    |
|                                                                                                    |                                                                                                    |                                                                                                    |                                                                                                    |                                                                                                    | follow                                                                        | ving nage                        | e of the                                     | e trai                                  | ning mate                                                        | rials                                |                                    |
|                                                                                                    |                                                                                                    |                                                                                                    |                                                                                                    |                                                                                                    | 10110 W                                                                       | ing page                         |                                              | oc tran                                 | ing mate                                                         | 11 <b>a</b> 15.                      |                                    |
|                                                                                                    |                                                                                                    |                                                                                                    |                                                                                                    |                                                                                                    |                                                                               |                                  |                                              |                                         |                                                                  |                                      |                                    |
|                                                                                                    |                                                                                                    |                                                                                                    |                                                                                                    |                                                                                                    |                                                                               |                                  |                                              |                                         |                                                                  |                                      |                                    |
|                                                                                                    |                                                                                                    |                                                                                                    |                                                                                                    |                                                                                                    |                                                                               |                                  |                                              |                                         |                                                                  |                                      |                                    |
|                                                                                                    |                                                                                                    |                                                                                                    |                                                                                                    |                                                                                                    |                                                                               |                                  |                                              |                                         |                                                                  |                                      |                                    |
|                                                                                                    |                                                                                                    |                                                                                                    |                                                                                                    |                                                                                                    |                                                                               |                                  |                                              |                                         |                                                                  |                                      |                                    |
|                                                                                                    |                                                                                                    |                                                                                                    |                                                                                                    |                                                                                                    |                                                                               |                                  |                                              |                                         |                                                                  |                                      | _                                  |
| .OY                                                                                                    | OLA                                                                                                    |                                                                                                    |                                                                                                    |                                                                                                    |                                                                               |                                  |                                              | Hamo I I                                | Madint   Add to                                                  | - Fourieries I Sie                   |                                    |
|                                                                                                    | OLA                                                                                                    |                                                                                                    |                                                                                                    |                                                                                                    |                                                                               |                                  |                                              | Home   1                                | <u>Norklist</u> <u>Add to</u>                                    | <u>Favorites Sig</u>                 | n out                              |
|                                                                                                    |                                                                                                    |                                                                                                    |                                                                                                    |                                                                                                    |                                                                               |                                  | _                                            | Home 1                                  | <u>Norklist</u> <u>Add to</u>                                    | 9 Favorites Sig                      | n out                              |
|                                                                                                    | OLA<br>ry chicago                                                                                                    |                                                                                                    |                                                                                                    |                                                                                                    |                                                                               |                                  |                                              | Home 1                                  | <u>Norklist Add to</u>                                           | I Favorites Sig                      | <u>n out</u>                       |
| OY<br>IVERSIT                                                                                                    | OLA<br>TY CHICAGO<br>Center<br>ange Reques                                                                                                    | it                                                                                                    |                                                                                                    |                                                                                                    |                                                                               |                                  |                                              | Home <u>1</u>                           | Norklist Add to                                                  | : Favorites Sig                      | <u>n out</u>                       |
| OY<br>IVERSIT                                                                                                    | Center<br>ange Request<br>ster information                                                                                                    | st<br>n                                                                                                  |                                                                                                    |                                                                                                    |                                                                               |                                  |                                              | <u>Home   1</u>                         | Norklist Add to                                                  | i Favorites Sig                      | <u>n out</u>                       |
| or the second second se                                                                                                    | Center<br>ange Reques<br>ster information<br>MLSC 202<br>Leadership                                                                                                    | st<br>n<br>IV                                                                                            | Institutio<br>Term                                                                                                    | on Loyola Univers<br>Spring 2008                                                                                                    | ity Chicago                                                                   | ,                                |                                              | Home   1                                | Norkiist Add to                                                  | : Favorites Sig                      | <u>n out</u>                       |
| iversin<br>aulty (<br>ade Ch<br>rade Ro<br>urse<br>e<br>ss Numb                                                                                                    | Center<br>ange Reques<br>ster information<br>MLSC 202<br>Leadership<br>er 3227<br>wo 001                                                                                                    | et<br>n<br>IV                                                                                            | Institutio<br>Term<br>Session<br>Carses                                                                                                    | on Loyola Univers<br>Spring 2008<br>Regular Acade                                                                                                    | ity Chicago<br>mic Session                                                    |                                  |                                              | Home   1                                | <u>Norkiist Add to</u>                                           | : Favorites Sig                      | <u>n out</u>                       |
| oulty (<br>ade Ch<br>rade Ro<br>urse<br>e<br>ss Numb<br>ss Section<br>mponent                                                                                                    | Center<br>ange Reques<br>ster information<br>MLSC 202<br>Leadership<br>er 3227<br>nn 001<br>Lecture                                                                                                    | it<br>n<br>IV                                                                                            | Institutio<br>Term<br>Session<br>Career                                                                                                    | on Loyola Univers<br>Spring 2008<br>Regular Acade<br>Undergraduate                                                                                                    | ity Chicago<br>mic Session<br>a                                               |                                  |                                              | tiome   1                               | Norklist Add to                                                  | : Favorites Sig                      | <u>n out</u>                       |
| olde Ch<br>rade Ch<br>rade Ro<br>urse<br>e<br>ss Numb<br>ss Section<br>mponent                                                                                                    | Center<br>ange Reques<br>ster information<br>Leadership<br>er 3227<br>001<br>Lecture                                                                                                    | it n<br>IV                                                                                               | Institutio<br>Term<br>Session<br>Career                                                                                                    | on Loyola Univers<br>Spring 2008<br>Regular Acade<br>Undergraduato<br>Original Official                                                                                       | ity Chicago<br>mic Session<br>a                                               | 1                                |                                              | Home   1                                | Norkiist Add to                                                  | <u>Favorites Sio</u>                 | <u>n out</u>                       |
| with the second second                                                                                                    | Center<br>ange Request<br>ster information<br>Leadership<br>er 3227<br>01<br>Lecture                                                                                                    | it<br>n<br>IV<br><u>Enrollmer</u><br><u>Status</u>                                                       | Institutio<br>Term<br>Session<br>Career<br>at <u>Grading</u>                                                                                                    | on Loyola Univers<br>Spring 2008<br>Regular Acade<br>Undergraduato<br>Original<br><u>Original</u><br><u>Grade</u>                                                             | ity Chicago<br>mic Session<br>a<br><u>Reason</u>                              |                                  | Comments                                     | Home 3                                  | Norkiist Add to                                                  | <u>Favorites Sig</u>                 | n out                              |
| werst<br>aulty (<br>ade Ch<br>rade Ro<br>arse<br>e<br>ss Numb<br>ss Section<br>mponent                                                                                                    | Center<br>ange Reques<br>ster information<br>Leadership<br>er 3227<br>001<br>Lecture                                                                                                    | it<br>n<br>IV<br><u>Enrollmer<br/>Status</u><br>Enrolled                                                 | Institutio<br>Term<br>Session<br>Career<br>at Grading<br>Basis<br>Graded Alpha &                                                                                                    | on Loyola Univers<br>Spring 2008<br>Regular Acade<br>Undergraduatu<br>Orriginal<br>Grade<br>B<br>B<br>B+Q                                                                     | ity Chicago<br>mic Session<br>Reason<br>Recalculation                         | of Grade 🗶                       | Comments<br>Comments                         | Home 3                                  | Norkiist Add to                                                  | <u>Favorites Sig</u>                 | n out                              |
| aulty (<br>ade Ch<br>rade Ro<br>urse<br>e<br>ss Numb<br>ss Section<br>mponent                                                                                                    | Center<br>ange Request<br>ster information<br>Leadership<br>er 3227<br>001<br>Lecture<br>Name<br>Beethoven<br>Jr.Ludvig Van<br>Blake,William                                                                                                    | it<br>n<br>IV<br><u>Enrollmer</u><br><u>Status</u><br>Enrolled                                           | Institutio<br>Term<br>Session<br>Career<br>at Grading<br>Basis<br>Graded Alpha &<br>Graded Alpha &                                                                                                    | on Loyola Univers<br>Spring 2008<br>Regular Acade<br>Undergraduatu<br>Orriginal<br>Grade<br>B<br>B<br>B<br>B<br>A-<br>A-<br>Q                                                 | ity Chicago<br>mic Session<br>Reason<br>Recalculation                         | of Grade                         | Comments<br>Comments<br>Comments             | Home 3                                  | Norkiist Add to                                                  | <u>Favorites Sio</u>                 | <u>n out</u>                       |
| alty C<br>ade Ch<br>rade Ro<br>rise<br>e<br>ss Numb<br>ss Section<br>nponent                                                                                                    | Center<br>ange Reques<br>ster Informatio<br>Leadership<br>er 3227<br>001<br>Lecture<br>Name<br>Beethoven<br>Jr.Ludwig Van<br>Blake,William<br>Hesse,Herman                                                                                          | it<br>n<br>IV<br><u>Enrollmer</u><br>Status<br>Enrolled<br>Enrolled                                      | Institutio<br>Session<br>Career<br>If Grading<br>Basis<br>Graded Alpha D<br>Graded Alpha D<br>Graded Alpha D                                                                                                 | on Loyola Univers<br>Spring 2008<br>Regular Acade<br>Undergraduatu<br>Grade<br>B B+Q<br>A-<br>A-<br>A-<br>Q Q<br>I C Q                                                        | ity Chicago<br>mic Session<br>Reason<br>Recalculation<br>Change I to i        | of Grade<br>▼<br>Permainet Gra ▼ | Comments<br>Comments<br>Comments<br>Comments | Pending<br>Pending<br>Pending           | <u>Norkiist</u> <u>Add to</u>                                    | <u>Favorites   Sio</u>               | <u>n out</u>                       |
| ulty C<br>ulty C<br>de Ch<br>rade Ro<br>ss Sumb<br>ss Section<br>nponent                                                                                                    | Center<br>ange Reques<br>ster Informatio<br>Leadership<br>er 3227<br>001<br>Lecture<br>Name<br>Beethoven<br>Jr.Ludwig Van<br>Blake,William<br>Hesse,Herman                                                                                          | it<br>n<br>IV<br>Enrollmet<br>Status<br>Enrolled<br>Enrolled                                             | Institutio<br>Term<br>Session<br>Career                                                                                                    | on Loyola Univers<br>Spring 2008<br>Regular Acade<br>Undergraduat<br>Grade<br>B B+Q<br>A-<br>A-<br>A-<br>Q<br>I CQ                                                            | ity Chicago<br>mic Session<br>Reason<br>Recalculation                         | of Grade<br>▼<br>Permainet Gra ▼ | Comments<br>Comments<br>Comments<br>Comments | Pending<br>Pending<br>Pending           | Norkiist Add to                                                  | <u>Favortes Sio</u>                  | <u>n out</u>                       |
| VERSI<br>IVERSI<br>VERSI<br>VE<br>VERSI<br>VE<br>VERSI<br>VE<br>VE<br>VERSI<br>VE<br>VE<br>VERSI<br>VE<br>VE<br>VE<br>VE<br>VE<br>VE<br>VE<br>VE<br>VE<br>VE<br>VE<br>VE<br>VE                                                                                                    | Center<br>ange Reques<br>ster Information<br>Leadership<br>er 3227<br>m 001<br>Lecture<br>Name<br>Beethoven<br>Jr.Ludvig Van<br>Blake,William<br>Hesse,Herman                                                                                       | it<br>n<br>IV<br><u>Enrollmer</u><br>Status<br>Enrolled<br>Enrolled                                      | Institution<br>Term<br>Session<br>Career<br>I Graded Alpha<br>Graded Alpha<br>Graded Alpha                                                                                                    | on Loyola Univers<br>Spring 2008<br>Regular Acade<br>Undergraduat<br>Original<br>Grade<br>B B+Q<br>A-<br>A-<br>A-<br>Q<br>I CQ                                                | ity Chicago<br>mic Session<br>Reason<br>Recalculation<br>Change I to I        | of Grade<br>▼<br>Permainet Gra ▼ | Comments<br>Comments<br>Comments             | Home J<br>Pending<br>Pending<br>Pending | Norkiist Add to                                                  | <u>Favorites Sid</u>                 | n out                              |
| VERSI<br>IVERSI<br>VERSI<br>VERSI<br>VERSI<br>Made Ch<br>Arade Ro<br>Ss Numb<br>Ss Section<br>Mponent                                                                                                    | Center<br>ange Reques<br>ster Informatio<br>Leadership<br>er 3227<br>on 001<br>Lecture<br>Name<br>Beethoven<br>Jr.Ludwig Van<br>Blake,William<br>Hesse,Herman                                                                                       | IV<br>Enrollmer<br>Status<br>Enrolled<br>Enrolled                                                        | Institutio<br>Term<br>Session<br>Career                                                                                                    | on Loyola Univers<br>Spring 2008<br>Regular Acade<br>Undergraduat<br>Grade<br>B B+Q<br>A- A-Q<br>I CQ                                                                         | ity Chicago<br>mic Session<br>Reason<br>Recalculation<br>Change I to I        | of Grade ▼<br>Permainet Gra ▼    | Comments<br>Comments<br>Comments             | Home 1                                  | Norkist   Add to                                                 | ntering g                            | n out                              |
| VERSI<br>IVERSI<br>VERSI<br>VERSI<br>VERSI<br>Made Ch<br>Market<br>Market<br>SS Numb<br>SS Section<br>Market<br>Market<br>SS Numb<br>Market<br>Market    | Center<br>ange Reques<br>ster Informatio<br>Leadership<br>er 3227<br>m 001<br>Lecture<br>Name<br>Beethoven<br>Jr.Ldwig Van<br>Blake,William<br>Hesse,Herman                                                                                         | IV<br>Enrollmet<br>Status<br>Enrolled<br>Enrolled                                                        | Institutio<br>Term<br>Session<br>Career                                                                                                    | on Loyola Univers<br>Spring 2008<br>Regular Acade<br>Undergraduat<br>Grade<br>B B+Q<br>A- A-Q<br>I CQ                                                                         | ity Chicago<br>mic Session<br>Reason<br>Recalculation<br>Change I to I        | of Grade<br>Permainet Gra ▼      | Comments<br>Comments<br>Comments             | Pending<br>Pending<br>Pending           | Norkist   Add to                                                 | ntering g                            | rade chan                          |
| VERSI<br>IVERSI<br>VERSI<br>VERSI<br>VERSI<br>Market<br>Market<br>Market<br>SS Numb<br>SS Section<br>Market<br>Market<br>M | Center<br>ange Reques<br>ster Informatio<br>Leadership<br>er 3227<br>on 001<br>Lecture                                                                                                    | IV<br>Enrollmet<br>Status<br>Enrolled<br>Enrolled                                                        | Institutio<br>Term<br>Session<br>Career                                                                                                    | on Loyola Univers<br>Spring 2008<br>Regular Acade<br>Undergraduat<br>Grade<br>B B+Q<br>A- A-Q<br>I CQ                                                                         | ity Chicago<br>mic Session<br>Reason<br>Recalculation<br>Change I to I        | of Grade ▼<br>Permain et Gra ▼   | Comments<br>Comments<br>Comments             | Pending<br>Pending<br>Pending           | Norkist Add to                                                   | ntering g                            | rade chan<br>ents, click           |
| VERSI<br>IVERSI<br>VERSI<br>VE<br>VERSI<br>VERSI<br>VE<br>VERSI<br>VERSI<br>VERSI<br>VERSI<br>VERSI<br>VERSI<br>VERSI<br>VERSI<br>VERSI<br>VERSI<br>VERSI<br>VERSI<br>VERSI<br>VERSI<br>VERSI<br>VERSI<br>VERSI<br>VERSI<br>VERSI<br>VERSI<br>VERSI<br>VERSI<br>VERSI<br>VERSI<br>VERSI<br>VERSI<br>VE<br>VERSI<br>VE<br>VE<br>VE<br>VE<br>VE<br>VE<br>VE<br>VE<br>VE<br>VE<br>VE<br>VE<br>VE                                                                                                    | Center<br>ange Request<br>ster Information<br>Leadership<br>er 3227<br>001<br>Lecture                                                                                                    | IV<br>Enrolled<br>Enrolled                                                                               | I Srading<br>Basis<br>Graded Alpha D<br>Graded Alpha D                                                                                                    | on Loyola Univers<br>Spring 2008<br>Regular Acade<br>Undergraduat<br>Grade<br>B B+ Q<br>A- A- Q<br>I C Q                                                                      | ity Chicago<br>mic Session<br>Reason<br>Recalculation<br>Change I to I        | of Grade ▼<br>Permain et Gra ▼   | Comments<br>Comments<br>Comments             | Pending<br>Pending<br>Pending           | Norkist Add to<br>13.) If er<br>for mult<br>"Submit              | ntering g<br>iple stude              | rade chan<br>ents, click<br>n each |
| Version of the second second s                                                                                                    | Center<br>ange Reques<br>ster Information<br>(Leadership<br>er 3227<br>on 001<br>Lecture<br>Rame<br>Beethoven<br>Jr.Ludwig Van<br>Blake,William<br>Hesse,Herman                                                                                     | IV<br>Enrolled<br>Enrolled<br>Enrolled                                                                   | Institutio<br>Term<br>Session<br>Career                                                                                                    | on Loyola Univers<br>Spring 2008<br>Regular Acade<br>Undergraduat<br>Original<br>Grade<br>B B+Q<br>A-<br>A-<br>A-<br>A-<br>A-<br>A-<br>A-<br>A-<br>A-<br>A-<br>A-<br>A-<br>A- | ity Chicago<br>mic Session<br>Recalculation<br>Recalculation                  | of Grade 💌                       | Comments<br>Comments<br>Comments             | Pending<br>Pending<br>Pending           | Nortist Add to<br>13.) If er<br>for mult<br>"Submit<br>request.  | ntering g<br>iple stude              | rade chan<br>ents, click<br>n each |
| Version<br>iversion<br>iversion<br>i<br>i<br>i<br>i<br>i<br>i<br>i<br>i<br>i<br>i<br>i<br>i<br>i<br>i<br>i<br>i<br>i<br>i                                                                                                    | Center<br>ange Reques<br>ster Information<br>(Leadership<br>er 3227<br>on 001<br>Lecture<br>Rame<br>Beethoven<br>Jr.Ludwig Van<br>Blake,William<br>Hesse,Herman                                                                                     | Enrolled<br>Enrolled<br>Enrolled<br>Enrolled                                                             | I Institutio<br>Term<br>Session<br>Career                                                                                                    | on Loyola Univers<br>Spring 2008<br>Regular Acade<br>Undergraduatu<br>Grade Grade<br>B B+Q<br>A- A-Q<br>I CQ<br>I<br>I CQ                                                     | ity Chicago<br>mic Session<br>Recalculation<br>Recalculation<br>Change I to f | of Grade 💌<br>Permain et Gra 💌   | Comments<br>Comments<br>Comments             | Pending<br>Pending<br>Pending           | Nortist Add to<br>13.) If er<br>for mult<br>"Submit<br>request.  | ntering g<br>iple stude<br>"betwee   | rade chan<br>ents, click<br>n each |
| Version<br>version<br>ver                                                                                                    | Center<br>ange Reques<br>ster Information<br>(Leadership<br>er 3227<br>on 001<br>Lecture<br>Name<br>Beethoven<br>Jr.Ludwig Van<br>Blake, William<br>Hesse, Herman<br>Sur                                                                            | IV<br>Enrolled<br>Enrolled<br>Enrolled<br>Enrolled<br>SMIT                                               | Institutis<br>Term<br>Session<br>Career<br>I Graded Alpha I<br>Graded Alpha I<br>Graded Alpha I<br>Graded Alpha I                                                                                            | on Loyola Univers<br>Spring 2008<br>Regular Acade<br>Undergraduat<br>Grade Grade<br>B B+Q<br>A-A-A-Q<br>T CQ<br>ing to th<br>pote the gr                                      | ity Chicago<br>mic Session<br>Recalculation<br>Recalculation<br>Change I to P | of Grade ⊻<br>Permaîn et Gra ⊻   | Comments<br>Comments<br>Comments             | Pending<br>Pending<br>Pending           | Norkist Add to<br>13.) If er<br>for mult<br>"Submit<br>request.  | ntering g<br>iple stude<br>"betwee   | rade chan<br>ents, click<br>n each |
| Version<br>version<br>ver                                                                                                    | Center<br>ange Reques<br>ster Information<br>MLSC 202<br>Leadership<br>er 3227<br>on 001<br>Lecture<br>Name<br>Beethoven<br>Jr.Ludwig Van<br>Blake, William<br>Hesse, Herman<br>Sun<br>Upon exi<br>"Official<br>posted to                           | IV<br>IV<br>Enrolled<br>Enrolled<br>Enrolled<br>Enrolled<br>Enrolled<br>Enrolled<br>Enrolled<br>Enrolled | Institution<br>Term<br>Session<br>Career<br>I Graded Alpha I<br>Graded Alpha I<br>Graded Alpha I<br>Graded Alpha I<br>Graded Alpha I<br>Craded Alpha I                                                       | on Loyola Univers<br>Spring 2008<br>Regular Acade<br>Undergraduat<br>Original Official<br>Grade B B+ Q<br>A- A- Q<br>t C Q<br>ing to th<br>pote the gr                        | ity Chicago<br>mic Session<br>Recalculation<br>Recalculation<br>Change I to P | of Grade ▼<br>Permaîn et Gra ▼   | Comments<br>Comments<br>Comments             | Pending<br>Pending<br>Pending           | Norkist Add to<br>13.) If er<br>for mult<br>"Submit<br>request.  | ntering gr<br>iple stude<br>"betwee  | rade chan<br>ents, click<br>n each |
| VERSIT<br>iversity (<br>adde Ch<br>rade Ro<br>uurse<br>le<br>sss Numb<br>ss Section<br>mponent<br>CANCEL                                                                                                    | Center<br>ange Reques<br>ster Information<br>MLSC 202<br>Leadership<br>er 3227<br>on 001<br>Lecture<br>Mame<br>Beethoven<br>Jr.Ludwig Van<br>Blake.William<br>Hesse,Herman<br>Sur                                                                   | IV<br>IV<br>Enrolled<br>Enrolled<br>Enrolled<br>Enrolled<br>Enrolled<br>Enrolled<br>Enrolled<br>Enrolled | Institution<br>Term<br>Session<br>Career<br>I Graded Alpha I<br>Graded Alpha I<br>Graded Alpha I<br>Graded Alpha I<br>Graded Alpha I<br>Graded Alpha I<br>Graded Alpha I                                     | on Loyola Univers<br>Spring 2008<br>Regular Acade<br>Undergraduature<br>B B+Q<br>A-A-A-Q<br>I CQ<br>ing to th<br>pote the gr<br>record.                                       | ity Chicago<br>mic Session<br>Reason<br>Recalculation<br>Change I to I        | of Grade ▼<br>Permain et Gra ▼   | Comments<br>Comments<br>Comments             | Pending<br>Pending<br>Pending           | Norkist Add to<br>13.) If er<br>for mult<br>"Submit<br>request.  | ntering griple stude<br>"betwee      | rade chan<br>ents, click<br>n each |
| VERSION<br>IVERSION<br>adde Ch<br>rade Ro<br>urse<br>le<br>sss Numbb<br>ss Section<br>mponent                                                                                                    | Center<br>ange Reques<br>ster Information<br>(Leadership<br>of 001<br>Lecture<br>MLSC 202<br>Leadership<br>of 001<br>Lecture<br>Mame<br>Beethoven<br>Jr.Ludwig Van<br>Blake, William<br>Hesse, Herman<br>Sur<br>(Upon exi<br>"Official<br>posted to | ting an<br>Grade<br>the st                                                                               | Institution<br>Term<br>Session<br>Career<br>I Graded Alpha I<br>Graded Alpha I<br>Graded Alpha I<br>Graded Alpha I<br>Graded Alpha I<br>Graded Alpha I<br>Graded Alpha I                                     | on Loyola Univers<br>Spring 2008<br>Regular Acade<br>Undergraduature<br>B B+Q<br>A-A-A-Q<br>I CQ<br>ing to th<br>pote the gr<br>ecord.                                        | ity Chicago<br>mic Session<br>Reason<br>Recalculation<br>Change I to P        | of Grade ▼<br>Permaîn et Gra ▼   | Comments<br>Comments<br>Comments             | Pending<br>Pending<br>Pending           | Norkist Add to<br>13.) If er<br>for mult<br>"Submit<br>request.  | ntering gr<br>iple stude<br>" betwee | rade chan<br>ents, click<br>n each |
| VERSIN<br>NUMBERSIN<br>NUMBERSIN<br>NUM                                                                                                    | Center<br>ange Request<br>ster Information<br>MLSC 202<br>Leadership<br>er 3227<br>001<br>Lecture<br>Name<br>Beethoven<br>Jr.Ludwig Van<br>Blake,William<br>Hesse,Herman<br>Sun<br>Upon exi<br>"Official<br>posted to                               | ting an<br>Grade<br>the st                                                                               | Institution<br>Term<br>Session<br>Career<br>I Graded Alpha I<br>Graded Alpha I<br>Graded Alpha I<br>Graded Alpha I<br>Graded Alpha I<br>Graded Alpha I<br>Graded Alpha I<br>Graded Alpha I<br>Graded Alpha I | on Loyola Univers<br>Spring 2008<br>Regular Acade<br>Undergraduature<br>B B+Q<br>A-A-A-Q<br>I CQ<br>ing to th<br>pote the gr<br>ecord.                                        | ity Chicago<br>mic Session<br>Reason<br>Recalculation<br>Change I to P        | of Grade ▼<br>Permaîn et Gra ▼   | Comments<br>Comments<br>Comments             | Pending<br>Pending<br>Pending           | Nortist Add to<br>13.) If end<br>for mult<br>"Submit<br>request. | ntering gr<br>iple stude<br>" betwee | rade chan<br>ents, click<br>n each |

#### **Recalling Grade Change Requests**

Grade change requests may be recalled before they have been processed by the Dean's office or Approver.

| CARCEL CARGE REQUEST.<br>Current Victor 202<br>The sector of a contraction of Grade Change<br>Current Victor Contraction of Grade Change<br>Current Victor Contraction of Grade Change<br>Current Victor Contraction of Grade Change<br>Current Victor Contraction of Grade Change<br>Current Victor Contraction of Grade Change<br>Current Victor Contraction of Grade Change<br>Current Victor Victor | Faculty Co                                                   | enter                                            |                       |                                                        |                                                                               | button for the change you<br>wish to recall. |
|----------------------------------------------------------------------------------------------------|--------------------------------------------------------------|--------------------------------------------------|-----------------------|--------------------------------------------------------|-------------------------------------------------------------------------------|----------------------------------------------|
| <pre>create Brandwind Finder States States S</pre>             | Grade Cha                                                    | ange Reques                                      | st                    |                                                        |                                                                               |                                              |
| Wind Start Wind Start   Wind Start Wind Start W                                                                                                    | ▼ Grade Ros                                                  | ter Informatio                                   | n                     |                                                        |                                                                               |                                              |
| None       Status       Original Greaded Alpha B       Bit Q       Receive and the status       Provide Greaded Alpha B       Bit Q       Receive and the status       Provide Greaded Alpha B       Bit Q       Receive and the status       Provide Greaded Alpha B       Bit Q       Receive and the status       Provide Greaded Alpha B       Bit Q       Receive and the status       Provide Greaded Alpha B       Bit Q       Receive and the status       Provide Greaded Alpha B       Bit Q       Receive and the status       Provide Greaded Alpha B       Bit Q       Receive and the status       Provide Greaded Alpha B       Bit Q       Receive and the status       Provide Greaded Alpha B       Bit Q       Receive and the status       Provide Greaded Alpha B       Bit Q       Receive and the status       Receive and the status       Provide Greaded Alpha B       Bit Q       Receive and the status       Receive and the status <t< th=""><th>Course<br/>Title<br/>Class Numbe<br/>Class Section<br/>Component</th><th>MLSC 202<br/>Leadership<br/>3227<br/>001<br/>Lecture</th><th>IV</th><th>Institution Loy<br/>Term Spi<br/>Session Re<br/>Career Un</th><th>yola University Chicago<br/>ring 2008<br/>gular Academic Session<br/>dergraduate</th><th></th></t<>                                                                                                    | Course<br>Title<br>Class Numbe<br>Class Section<br>Component | MLSC 202<br>Leadership<br>3227<br>001<br>Lecture | IV                    | Institution Loy<br>Term Spi<br>Session Re<br>Career Un | yola University Chicago<br>ring 2008<br>gular Academic Session<br>dergraduate |                                              |
| Setting in the set of the set of the set                       |                                                              | Name                                             | Enrollmer<br>Status   | nt <u>Grading</u> <u>Origina</u><br>Basis Grade        | al <u>Official</u><br>Grade Reason                                            | Comments Pen ing                             |
| Bildow, William Ervelled Graded Alpha A C Comments Ferding<br>CARCEL BURNT<br>CARCEL BURNT<br>CARCEL BURNT<br>CARCEL BURNT<br>CARCEL BURNT<br>CARCEL BURNT<br>CARCEL BURNT<br>CARCEL CARCE<br>UNIVERSITY CHICAGO<br>Perding Grade Change<br>Freding Grade Change<br>Freding Grade B+<br>Grade Change Reason RECA Recalculation of Grade<br>Return to Grade Change<br>Change Grade Change<br>Change Grade Change<br>Change Reason RECA Recalculation of Grade<br>Change Change                                                                                                    | L                                                            | Beethoven                                        | Enrolled              | Graded Alpha B                                         | B+ Q Recalculation of                                                         | of Grade Comments Pending                    |
| Hesse,Herman       Evolded Alpha f       C       Change I to Permanent Grag       Comments       Perdiding                                                                                                    |                                                              | Blake,William                                    | Enrolled              | Graded Alpha A-                                        | A- Q                                                                          | Comments                                     |
| CANCEL SUBMIT                                                                                                    |                                                              | Hesse,Herman                                     | Enrolled              | Graded Alpha I                                         | C Q Change I to Pe                                                            | Permanent Gra Comments Pending               |
| Changed Grade B+ Recall Grade Change<br>Original Grade B<br>Grade Change Reason RECA Recalculation of Grade<br>Return to Grade Change<br>2.) Click "Recall Grade<br>Change"                                                                                                    | Pending<br>EmplID                                            | Grade Cha                                        | ange<br>ethoven Jr,Lu | idwig Van                                              |                                                                               |                                              |
| Original Grade B<br>Grade Change Reason RECA Recalculation of Grade<br>Return to Grade Change<br>2.) Click "Recall Grade<br>Change"                                                                                                    | Changed Gra                                                  | de B+                                            |                       | Recall Grade (                                         | Change                                                                        |                                              |
| Crade Change Reason RECA Recalculation of Grade Return to Grade Change 2.) Click "Recall Grade Change"                                                                                                    |                                                              | uo D.                                            |                       |                                                        |                                                                               |                                              |
| 2.) Click "Recall Grade<br>Change"                                                                                                    | Original Grad                                                | le B                                             |                       |                                                        |                                                                               |                                              |
|                                                                                                    | Original Grad<br>Grade Chang<br>Return to Grad               | le B<br>Je Reason REC,<br><u>de Change</u>       | A Recalcul            | ation of Grade                                         |                                                                               |                                              |
|                                                                                                    | Original Grad<br>Grade Chang<br>Return to Grad               | de B<br>je Reason REC;<br>de Change              | A Recalcul:           | ation of Grade                                         | 2.) C<br>Char                                                                 | Click "Recall Grade<br>nge"                  |
|                                                                                                    | Original Grad<br>Grade Chang<br>Return to Grad               | de B<br>Je Reason REC.                           | A Recalcul            | ation of Grade                                         | 2.) C<br>Char                                                                 | Click "Recall Grade<br>nge"                  |
|                                                                                                    | Original Grad<br>Grade Chang<br>Return to Grad               | de B<br>je Reason REC;<br>de Change              | A Recalcul            | ation of Grade                                         | 2.) C<br>Char                                                                 | Click "Recall Grade<br>nge"                  |
|                                                                                                    | Original Grad<br>Grade Chang<br>Return to Grad               | le B<br>le Reason REC.                           | A Recalcul:           | ation of Grade                                         | 2.) C<br>Char                                                                 | Click "Recall Grade<br>nge"                  |

Done

💽 💽 Internet 🔍 100% 🔹

The Grade Change Form is to be used only after the end of the 8th week of the following term; prior to that, LOCUS must be used. **GRADE CHANGE PROCESS** LOCUS **INSTRUCTOR** 1 1a. Instructor enters Grade Change Request in LOCUS via Grade Roster; available through 1a the 8th week of the term. 2c. Email sent to faculty member 2c when grade change denied. 1c. Instructor may recall grade change 1c prior to Dean's action. 2a. Approved grade posted to LOCUS the student's transcript. 2a Grade Change runs daily posting 1b. The Dean receives a daily email grade to student's record. 1b notification, containing link to Grade Change Approval page, of Pending Grade Change Request. 2b. Initial grade remains posted to transcript. 2b 2a 3 Grade Change Inquiry **APPROVE** DENY

2

DEAN **Authorized Approver**